## アルファメール2・アルファメール2コンパクト

# SSLサーバ証明書(SureServer) 再発行の手引き 2022年8月版

https://www.alpha-mail.jp/support/ssl/

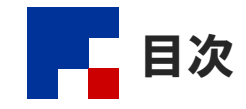

| 作業手順·  |                     | <br>••••• | • • • • • • • • | <br>• • • • | <br>2  |
|--------|---------------------|-----------|-----------------|-------------|--------|
| ステップ 1 | : CSRの作成 ・・・・・      | <br>      |                 | <br>        | <br>3  |
| ステップ2  | :証明書の再発行申請 ・・・・・・   | <br>      |                 | <br>        | <br>6  |
| ステップ3  | :証明書のダウンロード ・・・・・・  | <br>      |                 | <br>        | <br>11 |
| ステップ4  | : 証明書のインストール ・・・・・・ | <br>      |                 | <br>        | <br>16 |
| ステップ 5 | : 証明書のインストール完了確認    | <br>      |                 | <br>        | <br>19 |

## 🕜 操作方法がわからない場合は

お客様専用フォームからお問い合わせください。 https://mypage.otsuka-shokai.co.jp/falpha-mail

- ・本書は2022年8月時点での情報を元に作成しています。
- 本書の内容の一部または全部を無断転載することは禁止されています。
- 本書の内容の複製または改変などを当社の許可なく行うことは禁止されています。
- 本書の内容に関しては、将来予告なく変更することがあります。
- 本書で取り上げたソフトウェアの変更、ホームページの構成・デザイン・内容の変更、それに伴って発生する損失、逸失利益に関し、当社はいかなる責任も負いかねます。
- 本書に記載されている社名および商品名は、各社の商標または登録商標です。

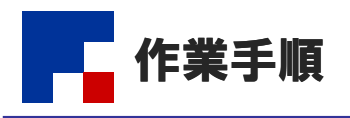

「SSLサーバ証明書(SureServer)」をご利用される場合、以下の作業が必要になります。 お客様の作業が終わりましたら、チェックボックスにチェックを入れてください。

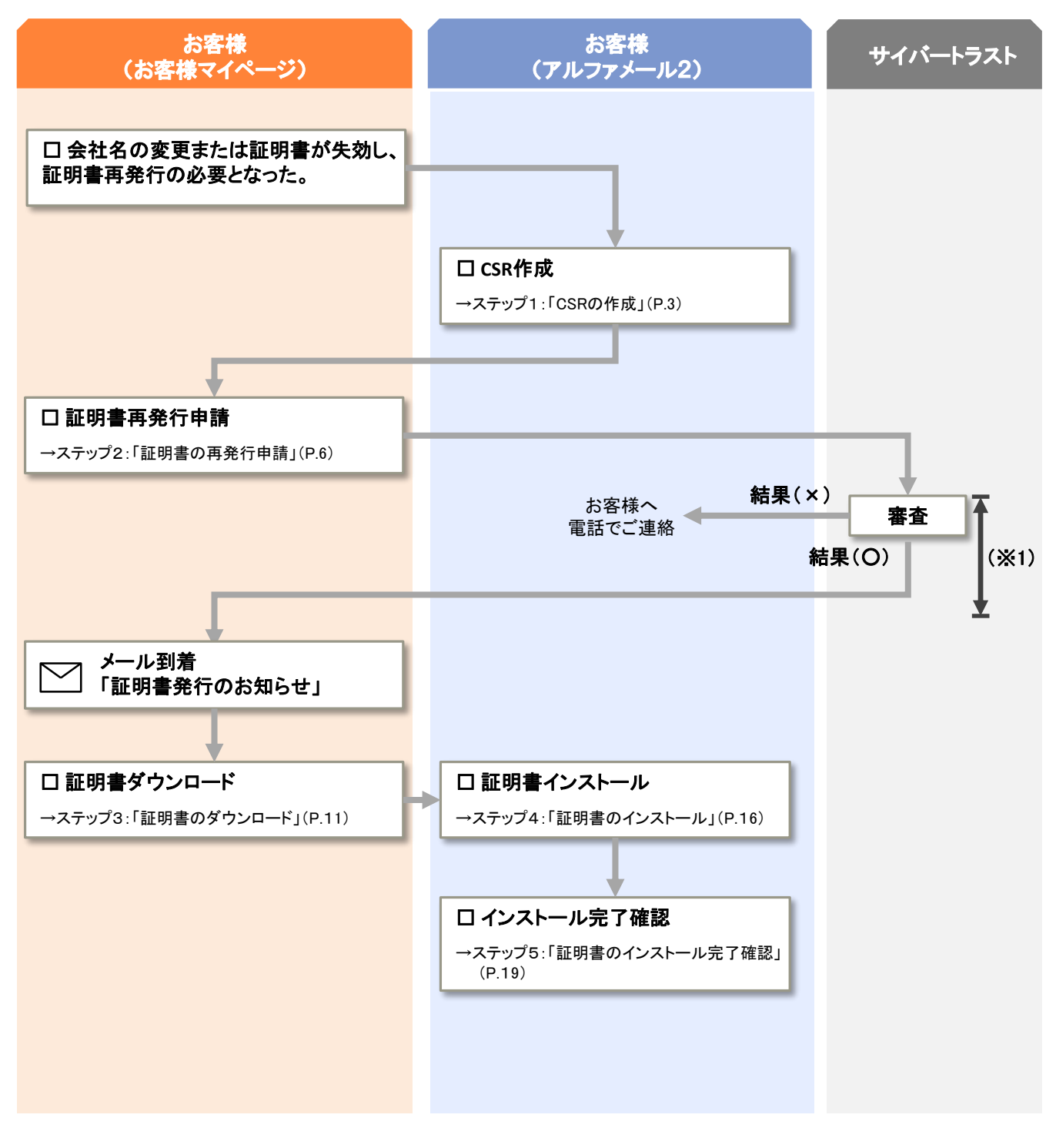

※1:審査から発行までの日数目安は以下になります。(必要書類の有無、審査状況によって異なります) ・SSLサーバ証明書:1~5営業日

・EV SSLサーバ証明書: 5~10営業日

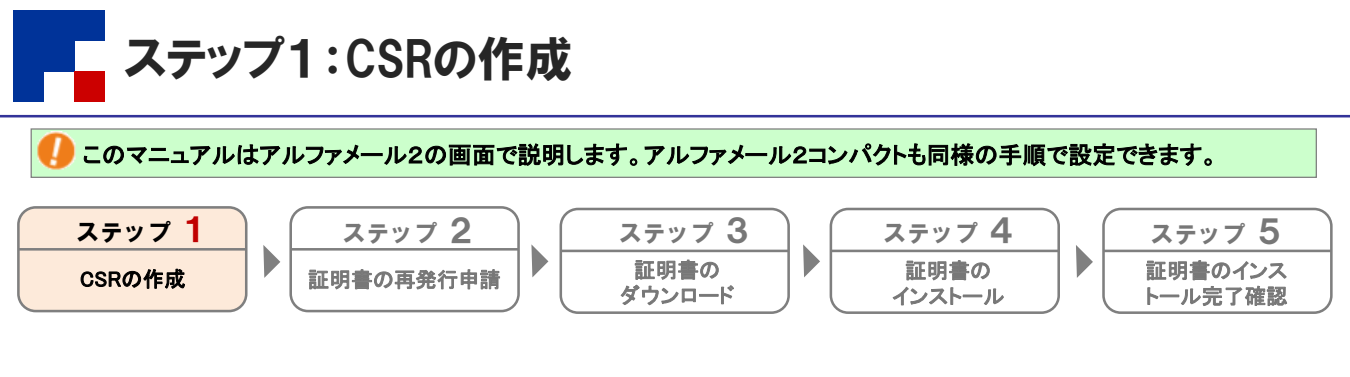

アルファメール2の管理者機能からCSRを作成します。

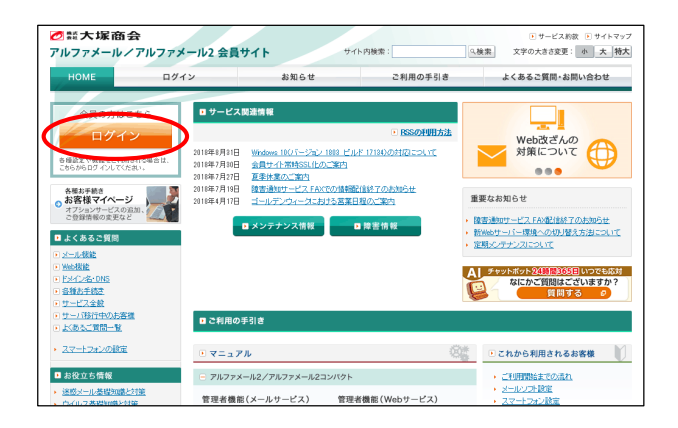

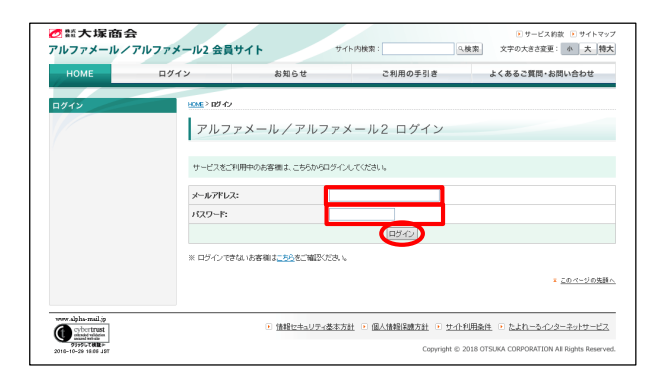

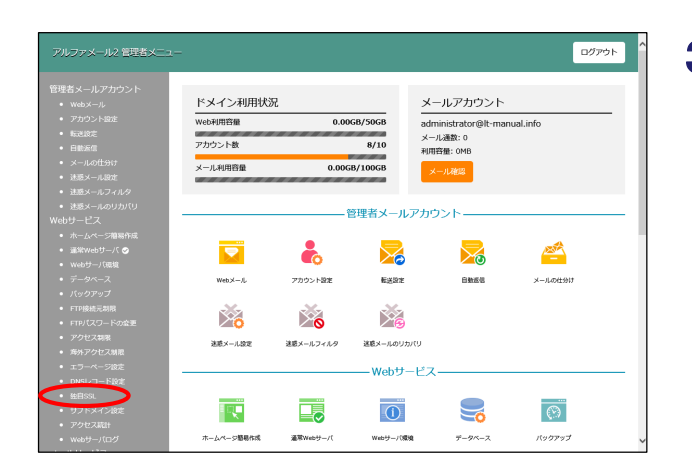

 ブラウザを起動し、アルファメール/アル ファメール2会員サイトにアクセスします。

https://www.alpha-mail.jp/

「ログイン」をクリックします。

**2** 必要事項を入力し、「ログイン」をクリックします。

| メールアドレス | 「管理者メールアドレス(ログインID)」を<br>入力 |
|---------|-----------------------------|
| パスワード   | 「管理者パスワード」を入力               |

**3**「独自SSL」をクリックします。

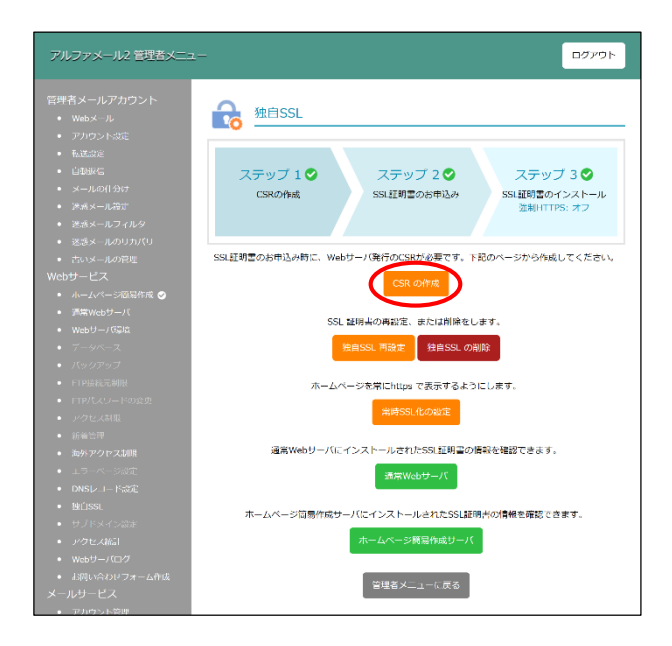

#### ログアウト CSRの作成 CSR (証明書署名要求)の作成に必要な情報を入力して、"作成"ボタンをクリックしてください。 SSLサーバ証明書取得の際は、サーバソフトウェアにApacheを指定してください。 新しいCSRの作成 公開鍵長 2048bitDSA \*コモンネーム (Common Name) https://www.lt-manual.info https://lt-manual.info \*組織名 (Organizational Name) OTSUKA CORPORATION ームペーン簡易YF. 常Webサーバ 🥑 部門名 (Organizational Unit) 国名 (Country) JP \*都道府県名 (State or Province) Tokyo \*市区町村名 (Locality) Chiyoda-ku コモンネーム ごを除うれたサブドメインなどでコモンネームに"www"を付与しない場合は、下段の「契約 ドメイン名」を確認してください、 起を可能なSSUサー「証明着は、どちらか一方のコモンネームのみとなります。 (例) https://www.example.com ・ 組織名 22次年以上6支字以下で指定してください。 一部の記号は使用できません (< > ~ ! @ # \$ % ^ \* / ¥ () ?) 証明書が対応している場合、日本度での表記も可能です。(注意) (例) COMPANY NAME (例) 株式会社 ○×商事 (4) かかた (4) 女対下で販走してください。 一部の2号は裁押できません (< > > 1 @ # \$ % ^ \* / ¥ () ?) 算幣数が刻広している場合、日本語での表記を可能です。(注意) (例) Public Relations Dept (例) 広報部 ・ 国名 国名(ISO国別記号)を指定してください。日本の国別記号は"JP"です。 都道府県名/市区町村名 64文字以下で指定してください。 証明書が約5している場合、日本語での表記も可能です。(注意) (例) Tokyo/Chiyoda-ku (例) 東京都/千代田区 注意:日本語表記について 日本無意記は女字以下で指定してください。 日本高表記が回転対象項目や登録方法は各認証明の証明書により異なります。 詳しくはお客様がご利用の各認証局にご確認ください。 客様マイペー \* は必須項目です。 作成 前のメニューに戻る 管理者メニューに戻る Copyright © 2018 OTSUKA CORPORATION. All rights reserved.

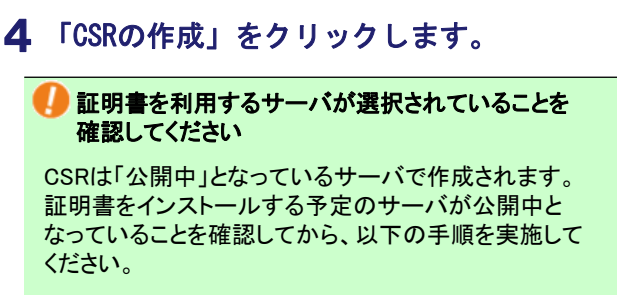

公開中のサーバは、管理者メニューのアイコンに 緑色のチェックマークがついています。

| ホームページ簡易作成 | 通常Webサーバ |
|------------|----------|

### 5 必要事項を入力し、「作成」をクリックしま す。

| 公開鍵長                          | 公開鍵長(2048bitRSA)が表<br>示されます。                                                                 |
|-------------------------------|----------------------------------------------------------------------------------------------|
| コモンネーム<br>(Common Name)       | コモンネームを選択します。                                                                                |
| 組織名<br>(Organizational Name)  | 組織の正式名称を入力します                                                                                |
| 部門名<br>(Organizational Unit)  | 部門名は空白のままにしてく<br>ださい。                                                                        |
|                               | ※2022年6月23日以降に発行された証<br>明書につきましては、サーバー証明<br>書に関する基本要件変更に伴い証<br>明書に表示されなくなるため、入力<br>不要となりました。 |
| 国名<br>(Country)               | 日本のISO国別記号「JP」が<br>表示されます。                                                                   |
| 都道府県名<br>(State of Provience) | 都道府県名を入力します。                                                                                 |
| 市区町村名<br>(Lacality)           | 市区町村名を入力します。                                                                                 |

4織名などは日本語での表記も可能です 組織名、部門名、都道府県名、市区町村名は日本語で の表記も可能です。

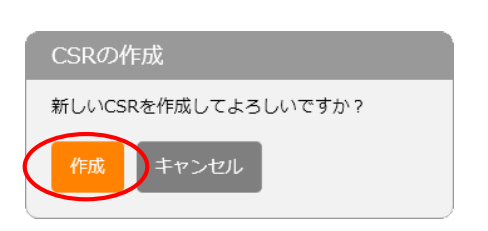

## 6 ダイアログが表示されるので、「作成」をク リックします。

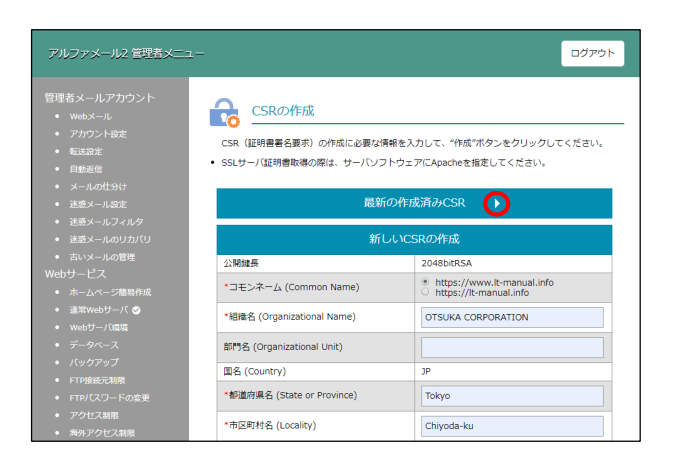

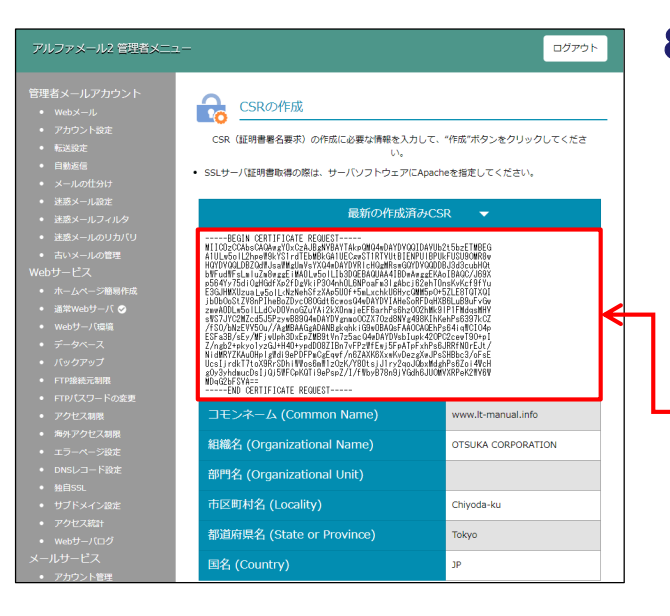

# **7**「最新の作成済みCSR」の右の「▶」をクリックします。

## 8 生成されたCSRが表示されます。

以上で、ステップ1の作業は終了です。 画面は閉じずに、ステップ2に進みます。

#### 🌗 画面は閉じないでください

画面に表示された赤枠内の情報は、次の設定で必要に なります。画面を閉じないよう、ご注意ください。

※画面に表示されたCSRは次の設定で使用します

# ステップ2:証明書の再発行申請

サイバートラスト社のメンテナンス実施中は、申請をお受けできずにエラーとなります。サイバートラスト社では、毎月第4 水曜日の20:00〜翌8:00に定期メンテナンスを実施しておりますので、ご注意ください。

| ステップ 1 | ステップ 2    | ステップ 3         | ステップ 4         | ステップ 5             |
|--------|-----------|----------------|----------------|--------------------|
| CSRの作成 | 証明書の再発行申請 | 証明書の<br>ダウンロード | 証明書の<br>インストール | 証明書のインス<br>トール完了確認 |

お客様マイページから「SSLサーバ証明書(SureServer)」の再発行申請を行います。

| お客様マイページ                  |                                    |
|---------------------------|------------------------------------|
| ホーム > お客様マイページ > ログイン > ; | お客様番号(旧契約マイページのID)でログイン            |
| お客様番号(旧契約                 | マイページのID)でログイン                     |
| ID、パスワードを入力してください。        |                                    |
| D欄にはお客様番号とログインIDのみカ       | バ入力できます。                           |
| ログインID                    |                                    |
| バスワード                     |                                    |
|                           | ₽ パスワードをお忘れですか?                    |
|                           | ● 旧契約マイページでブラウザにIDとパスワードを記録されていた方へ |

- ブラウザを起動し、以下URLにアクセスします。 https://mypage.otsuka-shokai.co.jp/keiyaku
- **2** 必要事項を入力し、「ログイン」をクリックします。

| ログインID | 「お客様番号(旧契約マイページのID)」<br>を入力       |
|--------|-----------------------------------|
| パスワード  | 「お客様マイページ(旧契約マイページ)<br>のパスワード」を入力 |
|        |                                   |

弊社営業よりお申込書でSSLサーバ証明書をご契約 いただいたお客様

SSLサーバ証明書専用のログインID・パスワードをお送りしておりますのでそちらを入力し、手順3に進みます。

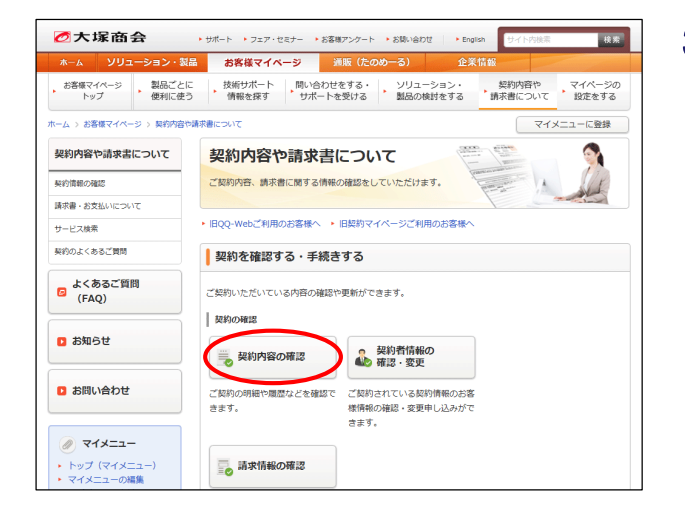

**3**「契約内容の確認」をクリックします。

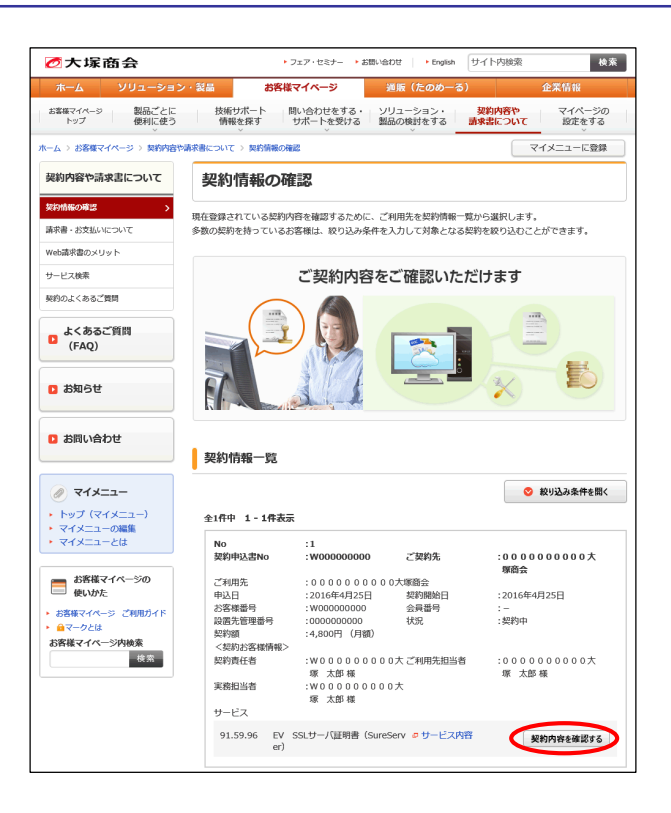

| 契約サービス          |                     |                           | 月額料金(円) |  |  |
|-----------------|---------------------|---------------------------|---------|--|--|
| EV SSLサーバ証明     | 書 (SureServer)      |                           | 4,800   |  |  |
| 価格には消費税は        | 含まれておりませ            |                           |         |  |  |
| お客様番号           |                     | W00000000                 |         |  |  |
| 支払方法            |                     | 社員/社用 毎月                  |         |  |  |
| 利用開始日           |                     | 2020/02/03                |         |  |  |
| 支払開始月           |                     | 2020/03                   |         |  |  |
| 契約期間            |                     | 2020/01/23~               |         |  |  |
| 利用終了日           |                     |                           |         |  |  |
| ドメイン名           | Januar Hou, jp      | 1                         |         |  |  |
| 証明書開始日          | 20200203            |                           |         |  |  |
| 証明書終了日          | 20220228            |                           |         |  |  |
| サービス契約ID        | 000000              | 000000                    |         |  |  |
| 元契約ID           | 000000              | 00000                     |         |  |  |
| コモンネーム          | www.                | .jp                       |         |  |  |
| <b>契約オプショ</b> ン | ~                   |                           |         |  |  |
|                 | オフ                  | プションの追加はこちら               |         |  |  |
|                 |                     |                           |         |  |  |
|                 | 77                  | プションの削除はこ <u>ちら</u>       |         |  |  |
|                 | 77                  | プションの削除はこちら               |         |  |  |
|                 | <del>त्र</del><br>म | プションの削除はこちら<br>ービスの解約はこちら |         |  |  |

申請法人情報変更

**4** SSLサーバ証明書の「契約内容を確認する」 をクリックします。

5「SSL証明書再発行」をクリックします。

#### SSL証明書の再発行

入力 確認 完了

 毎月第4水曜日の20:00〜翌8:00は、サイバートラスト社にて定頼メンテナンスが実施されているため、 発行申請を承ることができません。この時間を避けて申請いただきますようお願い致します。

こちらはSSL証明書の再発行専用画面です。
 更新手続きをご希望の場合、お手数ですが一度お戻りいただき「SSL証明書更新」をご選択ください。

#### SSL申請法人情報

| 申請法人更新            |                    | □ 登録済みの申請法人内容を更新する<br>※以前の申請情報から変更がある場合は、チェックを入れてから下記項目をご記入ください                                                                                                    |
|-------------------|--------------------|----------------------------------------------------------------------------------------------------|
| 申請法人名             |                    | 図論         (株式会社 大塚商会)           ※会角55文字以内           ※入力例:○○株式会社                                                                                                    |
| 法人格               | ł                  | 林式会社            ※個人事業主のお客様は「その他法人」を選択してください。                                                                                                    |
| 法人代               | <b>【表者(</b> 最高責任者) | X演 姓 大塚 名 裕司                                                                                                    |
| 郵便番号              |                    | 図値         102-8573         住所検索           ※ハイフン (-) 付き、半角数字         例 102-8573         90(150-8573           郵便番号を入力し、「住所検索」ポタンを押すと住所を自動表示します         90(14)         102-8573 |
| 住所                | 都道府県               | <ul> <li>※新道府県を一覧より選択してください</li> </ul>                                                                                                    |
|                   | 市区町村               | ※         千代田区           ※ 全角 4 0 文字以内<br>例) 千代田区                                                                                                    |
|                   | 丁目・番地              | 飯田橋2-18-4<br>※全角40文字以内<br>例) 飯田橋2-18-4                                                                                                    |
|                   | ビル・マンション名          | 本社ビル           ※会角40文字以内<br>例) 本社ビル                                                                                                    |
| 申請書               | a任者氏名(かな)          | 25点 姓 おおつか 名 たろう                                                                                                    |
| 申請責               | ā任者氏名(漢字)          | 25篇 姓 大塚 名 太郎                                                                                                    |
| 部署名               | 4                  | <u> </u>                                                                                                    |
| 役職                |                    | <u>必須</u> 課長                                                                                                    |
| 申請維               | 1織力テゴリ             |                                                                                                    |
| 会社法               | 法人等番号              | 任意 0100 - 01 - 012345     ※中请相随のカテゴリで「民間相離」を選択された場合のみご入力くだい。     い。     い。     ・・・・・・・・・・・・・・・・・・・                                                                             |
| 法人設立機関            |                    |                                                                                                    |
| 申請法               | 法人名(英名)            | من OTSUKA CORPORATION                                                                                                    |
| 登記住所(都道府県:英<br>名) |                    | 歴電 ※(例)東京都−Tokyo、埼玉県=Saitama、大阪府=Osaka ※片海組織カデゴリで「行政機関(市区町村)」を選択された場合は必須 す。                                                                                                    |
| 登記伯               | £所(国:英名)           | <del>گگھ</del> JP                                                                                                    |
| 代表電               | 話番号                | 203 - 1234 - 5678                                                                                                    |
| 申請責任者電話番号         |                    |                                                                                                    |

#### 6「SSL申請法人情報」に必要事項を入力しま す。

↓
入力項目は、お申込みのサービスによって異なります。 (こちらは、EV SSLサーバ証明書をお申し込みのお客 様向けの画面です)

## 画面下「SSL申請情報」の入力については、 次の手順で説明します。

| 申請法人<br>名          | 法人格も入力してください。<br>例)株式会社 大塚商会                                                                                                    |
|--------------------|----------------------------------------------------------------------------------------------------|
| ビル・マン<br>ション名      | 全角40文字以内で入力してください。<br>無い場合は、「なし」と入力してください。<br>例)本社ビル                                                                                                    |
| 会社法人<br>等番号        | 申請組織のカテゴリで「民間組織」を選択さ<br>れた場合は、会社法人等番号の入力が必須<br>となります。<br>登記簿に記載されている12桁の会社法人等<br>番号です。マイナンバーの法人番号(13桁)の<br>先頭1桁を除いた12桁が、会社法人等番号<br>になります。<br>例) 1234-00-123456 |
| 登記住所<br>(都道府<br>県) | 申請組織のカテゴリで「行政機関(市区町<br>村)」を選択された場合のみご入力ください。<br>(例)東京都=Tokyo、埼玉県=Saitama、大<br>阪府=Osaka                                                                         |

| 契約下メイン                                                                                                    |                                                                                                    |
|----------------------------------------------------------------------------------------------------|----------------------------------------------------------------------------------------------------|
|                                                                                                    | ませービフアお申し込みいただいたドメイン名のコエンネールのみび明書の申請。発                                                                                                    |
|                                                                                                    | 行う可能です。                                                                                                    |
|                                                                                                    | 誤ったトメインのコモンネームで甲請された場合は、無効となりますのでご注意くだ<br>さい。                                                                                                    |
|                                                                                                    | ※サブドメインsub.example.jpなど申請される場合は、sub.example.jpでサービス<br>契約が必要となります。                                                                                                    |
| CSR                                                                                                    | Company of the second second sec |
|                                                                                                    | uanAxJDAiBzNV<br>BAoMG+3nuuV81 i SBauek yuOAzOV/3nuVhnuVVhuSBn i ELWAkGA1U                                                                                                    |
|                                                                                                    | EBhNCSTAxEJAQ<br>BgNVS6rOwjeadseS6rOwDvTES6rOwA1UEBwwS6rOw5Luj55Sw5Yy                                                                                                    |
|                                                                                                    | bWIIBIJANBgKg<br>hOEAkwOBAQOEAkOCAQBAMIIBCgKCAQEAk1mYWQEAkuxM8Yae+UI<br>a-uP2Fu JSYKal                                                                                                    |
|                                                                                                    | ndgUbXC7mPXnMrXC7mPXIIoXXC7mPXCZ09zXC7mPX5AuUh/PK06<br>HVoE2DK9fzD30                                                                                                    |
|                                                                                                    | yQtvkGRD55IwwIGR055/sM0aGR059EyvZqGR055Ip/GR055+bPi<br>yCiFFB46wsRhY                                                                                                    |
|                                                                                                    | Webサーバから出力されたCSR※を張り付けてください。                                                                                                    |
|                                                                                                    | 始り付けの原、BEGIN CENTFICATE REQUESTガウEND<br>CERTIFICATE REQUESTを含めたすべての行をコピーして上の欄に<br>貼り付けてください。                                                                                                    |
|                                                                                                    | ※アルファメールプレミアたよれーるOffice365Webサービスオプショ                                                                                                    |
|                                                                                                    | ンでとてわから出力できます。<br>メニューから出力できます。                                                                                                    |
|                                                                                                    | ※ バルノアメール2 をこ利用のお各様は、管理者機能ページの独目SSL<br>メニュー>「CSRの作成」ポタンから出力できます。                                                                                                    |
| 通知メールアドレス1                                                                                                    | la il il il il il il il il il il il il il                                                                                                    |
|                                                                                                    | 通知メールアドレスを登録してください。通知メールアドレスには、                                                                                                    |
|                                                                                                    | サイバートラスト社から審査に関わる内容や更新期限通知など重要なメールが配信されます。                                                                                                    |
|                                                                                                    | メールのお兄落としかないようクルーフアドレスのご登録を推奨します。 ※通知メールアドレス1は、本契約にご登録中の実務担当者メールアドレスが固定で<br>指定されます。                                                                                                    |
| 通知メールアドレス2                                                                                                    |                                                                                                    |
| 通知メールアドレス3                                                                                                    |                                                                                                    |
| 申請法人名の言語選択                                                                                                    | 必須 ●日本語 ○英語 ※ブラウザのアドレスパーに表示される法人名を日本語もしくは英語で 表示するかを選択できます。                                                                                                    |
| コモンネーム                                                                                                    | 解析                                                                                                    |
|                                                                                                    | ・・・・・・・・・・・・・・・・・・・・・・・・・・・・・・・・・・・・                                                                                                    |
| ■申請にあたっての同意事項(必ず                                                                                                    | (ご確認ください)                                                                                                    |
| 「ご記入いただいた個人情報の取                                                                                                    | この一、シーマン・シーマン・シーマン・シーマン・シーマン・シーマン・シーマン・シーマン・                                                                                                    |
| サイバートラスト株式会社(以下、                                                                                                    | サイバートラスト社)のSureServerに関する利用約款は、下記サイトに                                                                                                    |
| 掲載しておりますのでご確認くださ<br>サイバートラスト約款                                                                                                    | υ)                                                                                                    |
| ※「SureServer証明書加入契約書」<br>「SureBoard利用約款」                                                                                                    | 「SureServer EV証明書加入契約書」「SureServer証明書およびSureMail証明書CPS」<br>一ジョンが該当します。                                                                                                    |
| 「EVC認証局運用規定」の最新バ                                                                                                    |                                                                                                    |
| <ul> <li>FEVC認証局運用規定」の最新パ</li> <li>本画面でご入力いただいた個人情レス)(4.</li> </ul>                                                                                                    | 頼および本サービスにご登録の実務担当者情報(組織名,氏名,電話番号,部署名,メールアド                                                                                                    |
| 「EVC認証局運用規定」の最新バ<br>本画面でご入力いただいた個人情<br>レス)は、<br>SSLサーバ証明書の審査・発行・管<br>提供された個人情報はサイバートラ                                                                                                    | 線および本サービスにご登録の東額担当客情報(組織名,氏名,電話番号,部署名,メールアド<br>理のためサイバートラスト社に提供されます。<br>スト社の利用付款に基づいて取り扱います。                                                                                                    |
| 「Evく認証局運用規定」の最新バ<br>本画面でご入力いただいた匈人債<br>レス)は、<br>SSLサーノ証明書の審査・発行・管<br>提供された個人情報はサイバートラ<br>証明書の保護と客面は、サイバー<br>副語画に実際に2000                                                                                                    | 線およびキサービスにご登録の実務担当客情報(祖喩名,氏名,電話番号,即署名,メールアド<br>理のためサイバートラスト社に提供されます。<br>スト社の利用的款に基づいて取り扱います。<br>トラスト株式会社が行います。書置にあたりサイバートラスト社より、<br>ご連ちなキャインドをきます。                                                                                                    |
| 「EVC認証局運用規定」の最新バ<br>本画面でご入力いただいた但人捐<br>レス」は、<br>SSLサー/証明書の書置・発行・管<br>提供された個人情報はサイバートラ<br>証明書の発行と審査は、サイバー<br>申請員任者別に思想解認などののな<br>※ご正確的日本                                                                                                    | 総およびキサービスにご登録の実務担当客情報(祖総名,氏名,電話番号,劇署名,メールアド<br>理のためサイバートラスト社に提供されます。<br>スト社の利用的款に基づいて取り扱います。<br>トラスト株式会社が行います。書意にあたりサイバートラスト社より、<br>ご論称をさせていただきます。                                                                                                    |
| 「Evc認証規運用規定」の最新/(<br>本画面でご入力いただいた但人情<br>レス)は、<br>SSUサー/証明書の書言。発行・管<br>提供された個人情報はサイバートラ<br>証明書の発行と喜賞は、サイバー<br>中時積任者和で言思確認などのため、<br>※消行目数の目安<br>の書書使のでりとりを急のた平明                                                                                                    | 総およびキサービスにご登録の実務担当客情報(祖喩名,氏名,電話番号,即署名,メールアド<br>理のためサイバートラスト社に提供されます。<br>スト社の利用的款に基づいて取り扱います。<br>トラスト株式会社が行います。書量にあたりサイバートラスト社より、<br>ご論称をさせていただきます。<br>当日~翌葉賞日<br>約242.販売です。<br>マートンマー                                                                                                    |
| 「EVC認証編運用規定」の最新パ<br>本画面でご入力いただいた但人情<br>しス)は、<br>SSUサーバ証明書の審査・発行・管<br>提供された個人情報はサイバ(トトラ<br>証明書の発行と審査は、サイバ・<br>申稿長任者的に登場総定の目安 ・中時級<br>※正確認定の目安 ・中時級<br>必要書類の印象とりを含めた平時<br>必要書類の印象とりを含めた平時<br>必要書類の印象とりを含めた平時<br>必要書類の印象とりを含めた平時<br>必要書類の印象とのを含めた平時<br>少者書類の指案。書数代記によの<br>・10/5514                                                                                                    | 総およびキサービスにご登録の実務担当客情報(組織名,氏名,電話番号,部署名,メールアド<br>理のためサイバートラスト社に提供されます。<br>(スト社の利用的款に基づいて取り扱います。<br>トラスト株式会社が行います。書量にあたりサイバートラスト社より、<br>ご論株をさせていただきます。<br>当日~登室満日<br>約4日間です。<br>て真なります。<br>写業日日<br>一                                                                                                    |
| 「EVC認証場運用規定」の最新パ<br>本画面でご入力いただいた但人得<br>しス)は、<br>SSLサー/証明書の適直。発行・管<br>遅れぞれた個人情報はサイバートラ<br>証明書の為行と蓄雪は、サイバー<br>申環長在者前に変相などのため<br>地環長で自己を認知などのため、<br>必要書類のやりとりを含めた中時<br>必要書類のやりとりを含めた中時<br>必要書類のやりとりを含めた中時<br>必要書類のやりとりを含めた中時<br>・ご確認。客試欠にたっ」<br>に<br>と、SSLサー/証明書 … 1~<br>EV SSLサー/証明書 … 1~<br>EV SSLサー/証明書 … 1~                                                                                                    | 報およびキサービスにご登録の実務担当者情報(組織名,氏名,電話番号,即署名,メールアド<br>理のためサイバートラスト社に提供されます。<br>スト社の利用的数に基づいて取り扱います。<br>トラスト社はり、<br>ご薦をさせていいたださます。<br>当日〜登算満日<br>約な品数です。<br>写異なります。<br>写異なります。<br>写異知<br>の「確認をきせていただく場合は、サイバートラスト社より、<br>ご<br>の「確認をきせていただく場合は、サイバートラスト社より                                                                                                    |
| 「EVC認証場運用規定」の最新び<br>本画面でご入力いただいた但人情<br>レス)は、<br>SSLサーノ証明曲の再度、発行・管<br>違視されに個人情報はサイバートラ<br>証明曲の飛行と意気は、サイバー<br>申請責任者向に電影雑誌などのため<br>※ご道路までの回安 本中端の<br>※計行動の回安 市本中端の<br>※計行動の回安 意気は、サイバー<br>必要者集内の中点」を変点からた平明<br>必要者集内の中点」を変点から、<br>を以る民サーノ証明書 「5~1」<br>審査にあたり必要要様や申請内容<br>ご登録の実務目出者様柄にご連絡さ                                                                                                    | 報およびキサービスにご登録の実務担当者情報(組織名,民名,電話番号,即署名,メールアド<br>理のためサイバートラスト社に提供されます。<br>スト社の利用的数に基づいて取り扱います。<br>トラスト株式会社が行います。審査にあたりサイバートラスト社より。<br>ご適保させていただをます。<br>当日・翌草葉日<br>物な日数です。<br>て舞くります。<br>写異日日<br>写真日日<br>のご情報をさせていただく場合は、サイバートラスト社より。<br>せていただく場合は、サイバートラスト社より。<br>せていただく場合は、サイバートラスト社より。                                                                                                    |
| 「EVC認証場運用規定」の最新び<br>本面面でご入力いただいた但人信<br>し入しは、<br>SSLサーリに取用の容置。発行・管<br>提供された但人情報はサイバートラ<br>世界音の気化を習ん、生活した。<br>がご語論家での自安 (ハーネ中構成)<br>※別行1800周空<br>の形型・ご言論家での自安 (ハーネ中構成)<br>※別行1800周空<br>の形型・ご言論家での自安 (ハーネ中構成)<br>※別行18日前 (ハース・<br>の形型・ご言語家での自安 (ハーネー)<br>「「「「「」」」、<br>「」」、<br>「」、<br>「                                                                                                    | 総およびキサービスにご登録の実務担当客情報(組織名,民名,電話番号,即署名,メールアド<br>理のためサイバートラスト社に提供されます。<br>(スト社の利用的款に基づいて取り扱います。<br>トラスト株式会社が行います。書量にあたりサイバートラスト社より、<br>ご舗格をさせていただきます。<br>当日~登室集日<br>物な日数です。<br>て厚なります。<br>雪集日<br>22度第日<br>22度第日<br>22度第日<br>22度第日<br>22度第日<br>22度第日<br>22度第日<br>22度第日<br>22度第日<br>22度第日<br>22度第日<br>22度第日<br>22度第日<br>22度第一<br>22度第一<br>22<br>22<br>22<br>22<br>22<br>22<br>22<br>22<br>22<br>22<br>22<br>22<br>22                                                                                                    |
| 「EVC認証局運用規定」の最新び<br>本面面でころ力いただいた但人情<br>しス)は、<br>SSLサーリに取用の容置。発行、管<br>提供された但人情報はサイバートラ<br>世球曲の気化を容し、生気化・トラ<br>世球曲の気化を容し、生気化・トラ<br>ビ球曲の気化を容し、生気化・トラ<br>どで通路でで自ちて、音楽は、サイバ・<br>中時再任者切に世界発起してのため、<br>※第1日刻の自安 (一本中時の)<br>※第1日刻の自安 (一本中時の)<br>※第1日刻の自安 (一本中時の)<br>※第1日刻の自安 (一本中時の)<br>※第1日刻の自安 (一本中時の)<br>※第1日刻の自安 (一本中時の)<br>※第1日刻の自安 (一本中時の)<br>※第1日刻の自安 (一本中時の)<br>※第1日刻の自安 (一本中時の)<br>※第1日刻の自安 (一本中時の)<br>※第1日刻の自安 (一本中時の)<br>※第1日刻の自安 (一本中時の)<br>※第1日前の自安 (一本中時の)<br>※第1日前の自安 (一本中時の)<br>第1日前の)<br>第1日前の(一本中時の)<br>第1日前の)<br>第1日前の(一本中時の)<br>第1日前の)<br>第1日前の(一本中時の)<br>第1日前の)<br>第1日前の)<br>第1日前の(一本中時の)<br>第1日前の)<br>第1日前の(一本中時の)<br>第1日前の)<br>第1日前の)<br>第1日前の(一本中時の)<br>第1日前の)<br>第1日前の(一本中時の)<br>第1日前の)<br>第1日前の(一本中時の)<br>第1日前の)<br>第1日前の(一本中時の)<br>第1日前の)<br>第1日前の(一本中時の)<br>第1日前の)<br>第1日前の(一本中時の)<br>第1日前の)<br>第1日前の(一本中時の)<br>第1日前の(一本中時の)<br>第1日前の(一本中時の)<br>第1日前の(一本中時の)<br>第1日前の(一本中時の)<br>第1日前の(一本中時の)<br>※第1日前の(日本中時の)<br>※第1日前の(一本中時の)<br>※第1日前の(日本中時の)<br>※第1日前の(日本中 | 総およびキサービスにご登録の実務担当客情報(組体名,民名,電話番号,即署名,メールアド<br>環のためサイバートラスト社に提供されます。<br>(スト社の利用的款に基づいて取り扱います。<br>トラスト株式会社が行います。書量にあたりサイバートラスト社より、<br>ご進格をさせていただきます。<br>当日~登室集団<br>均均の整定す。<br>て置なります。<br>写異なります。<br>写異なります。<br>写異なります。<br>(個人事業三のかど名書件、ドメイン名美帯に確認が必要な場合など)<br>一切感知せず、お問い合わせ等にもお貰え致しかなますので<br>合は、本サービスは目動解的とさせていただきます。<br>ません。)                                                                                                    |
| 「EVC認証場運用規定」の最新パ<br>本画面でご入力いただいたQLA属<br>レスフは、<br>SSLサーノビジ制像の普要・発汗・管<br>線代されたQLA債額はサイパートラ<br>世球争の旅行と登場はサイパートラ<br>世球争の旅行と登場はサイパートラ<br>世球争の旅行と登場はサイパートラ<br>世球争の旅行と登場はサイパートラ<br>地球音の旅行のとうなきのた地球<br>必要者類のやりとのを登した地球<br>必要者類のやりとのを登した地球<br>必要者類のやりとのを登した地球<br>必要者類のやりとのを登した地球<br>の数者数のやりとのを登した地球<br>の数者数のやりとのを登した地球<br>を見たいため<br>電気の気に当時地であります。<br>たいためたり<br>ののからと結果について早れはあ<br>ありためご方本くたたい、<br>都査の軌道、発行不可となった地<br>(ご利用料金や解的進行金は発生し                                                                                                    | 報およびキサービスにご登録の実務担当者情報(組織名,民名,電話番号,即署名,メールアド<br>環のためサイバートラスト社に提供されます。<br>スト社の利用的数に基づいて取り扱います。<br>トラスト株式会社が行います。番雪にあたりサイバートラスト社より。<br>ご適保させていただをます。<br>当日・翌葉集日<br>的な日数です。<br>て異なります。<br>写集日<br>のご確認をさせていただく場合は、サイバートラスト社より。<br>せていただをます。(個人事業主のお客様や、ドメイン名表等に確認が必要な場合など)<br>一切類知せず、お問い合わせ等にもお言え致しかなますので<br>合は、キサービスは自動解的とさせていただきます。<br>ません。)                                                                                                    |
| 「EVC認証局運用規定」の最新パ<br>本画面でご入力いただいたQLA構<br>し入し、<br>SSLサーク(近明面の審査・発行・管<br>提供されたQLA情報はサイバートラ<br>日期書の発行と容置は、サイバートラ<br>日期書の発行と容置は、サイバートラ<br>日期書の発行と容置は、サイバートラ<br>に登録されたQLA情報はサイバートラ<br>に登録されたQLA情報はサイバートラ<br>に登録されたQLA情報はサイバートラ<br>に登録されたQLA情報はサイバートラ<br>に登録されたQLA情報はサイバートラ<br>に登録されたQLA情報はサイバートラ<br>に登録されたQLA<br>の書類の内容したQLA<br>を見たれたQLA<br>の書の内容と構築にこまれた<br>変更の指見にたついて操作は<br>にまれたDLA<br>変更の指見、発行不可となった場<br>(こ利用料金や解約進約金は発生し                                                                                                    | 報およびキサービスにご登録の実務担当者情報(組織名,民名,電話番号,即署名,メールアド<br>環のためサイバートラスト社に提供されます。<br>スト社の利用的数に基づいて取り扱います。<br>トラスト株式会社が行います。番茄にあたりサイバートラスト社より。<br>ご選絡をさせていただをます。<br>当日・翌菜業日<br>的な日数です。<br>て買よります。<br>ご買其日日<br>のご確認をさせていただく場合は、サイバートラスト社より。<br>せていただをます。(個人事業三のお客様や、ドメイン名美等に確認が必要な場合など)<br>一切題知せず、お問い合わせ等にもお答え致しかなますので<br>合は、本サービスは自動解約とさせていただきます。<br>ません。)                                                                                                    |

## 7 「SSL申請情報」に必要事項を入力します。

| CSR                | 「ステップ2:CSRの作成」手順8(P.9)で画面<br>に表示されたCSR欄の、<br>BEGIN CERTIFICATE REQUEST<br>から<br>END CERTIFICATE REQUEST                                                                                                    |
|--------------------|----------------------------------------------------------------------------------------------------|
|                    | までをコピーし、こちらに貼り付けます。                                                                                                    |
| 通知<br>メール<br>アドレス1 | サイバートラスト社から証明書の発行や更新<br>に関する期限通知など重要なメールがこちら<br>のメールアドレスに配信されます。<br>通知先を追加される場合は、以下「通知メー<br>ルアドレス2」「通知メールアドレス3」に通知<br>先のメールアドレスを入力します。<br>※メールの見落とし防止のため、部署などのグ<br>ループアドレスのご登録を推奨します。<br>※通知メールアドレスは一度登録すると変更する<br>ことができませんのでご注意ください。 |
| 申請法人<br>名の言語<br>選択 | ブラウザのアドレスバーに表示される法人名<br>の言語を選択します。<br>※EV SSLサーバ証明書をお申し込みのお客様の<br>み選択ができます。<br>[画面イメージ]                                                                                                    |
| コモンネーム             | CSRを貼り付けた後に、「解析」をクリックす<br>ると「ステップ2:CSRの作成」手順5(P.8)で<br>選択したコモンネームが表示されます。<br>「https://www.契約ドメイン名」「https://契約<br>ドメイン名」の両方でホームページを公開さ<br>れる場合は、チェックボックスにチェックを入<br>れます。                                                                |

## 表示された内容を確認し、「上記のすべての 内容について確認、同意しました。」を チェックして「次へ」をクリックします。

| SSL証明書の再発行                                                       |                                                                                                    |  |  |  |  |
|------------------------------------------------------------------|----------------------------------------------------------------------------------------------------|--|--|--|--|
| 入力 確認 完了                                                         |                                                                                                    |  |  |  |  |
|                                                                  |                                                                                                    |  |  |  |  |
| SSL申請情報                                                          |                                                                                                    |  |  |  |  |
|                                                                  | SSL申請情報                                                                                                    |  |  |  |  |
| 契約ドメイン名                                                          | amail-kas.jp                                                                                                    |  |  |  |  |
| CSR                                                              | BEGIN CERTIFICATE REQUEST MIICvzCC<br>AacCAQAwejEaMBgGA1UEAxMRd3d3LmPtYWISLWI<br>rb3UuanAxJDAiBgNV BAoMG+agquWBJ+S8muekv<br>uEBgOWkp+WhmuWVbuS8mjELMAkGA1UEBhMC<br>SIAxEjAQ BgNVBAgMCBadseB6rOmDvTEVMBMGA |  |  |  |  |
| *                                                                | 画面省略 ※                                                                                                    |  |  |  |  |
|                                                                  | wQaQ7FItoXKZG/g6CZO92V2ianMoAuUh/PK06HVo<br>JhjrHWa2LkJK/E6cz7eBBIHWa2LkJK LB8gkO7xCV<br>Mc0lez8/nGF/ByZRTnBngjD5EGSSMc0leZdjM=<br>END CERTIFICATE REQUEST                                                |  |  |  |  |
| 通知メールアドレス1                                                       | a fair a sign                                                                                                    |  |  |  |  |
| 通知メールアドレス2                                                       |                                                                                                    |  |  |  |  |
| 通知メールアドレス3                                                       |                                                                                                    |  |  |  |  |
| 申請法人名の言語選択                                                       | 日本語                                                                                                    |  |  |  |  |
| コモンネーム                                                           | www.areal.ice.jp                                                                                                    |  |  |  |  |
| ₽ 約款の表示                                                          |                                                                                                    |  |  |  |  |
| <b>ि</b> क्ष                                                     | 次・ご確認事項に同意する                                                                                                    |  |  |  |  |
| 変更申込時、受付完了メールが<br>実務担当者様の連絡先E-mailアドレス ・・・・<br>※大塚ID管理者にも送付されます。 | ▲i @ ■■■ kl.jp に送信されます。                                                                                                    |  |  |  |  |
| 戻る                                                               | 申し込む                                                                                                    |  |  |  |  |

💋 大塚商会

SSL証明書の申請

r)の

い。

入力 確認 完了

「証明書発行申請」を受け付けました。

CSRの作成

受付確認の通知メールを実務担当者様宛にお送りしました。 申請後の流れや注意事項などを記載しておりますので必ずご確認くださ

ウィンドウを閉じる

UHIEW6ax7w0VoG1CuL takiUGEL/+9s7PZu99Ra

CERTIFICATE REQUEST

組織名 (Organizational Name)

CSR (証明書署名要求)の作成に必要な情報を入力して、"作成"ボタンをクリックしてください。 • SSLサーバ証明書取得の際は、サーバソフトウェアにApacheを指定してください。

xhVrmufttq9yéon/GqiX 99W3Savyi Ini Ifw0id8y

## 8 表示された内容を確認し、「約款・ご確認事 項に同意する」を選択して「申し込む」をク リックします。

9 申請の完了画面が表示されます。 閉じる 「ウィンドウを閉じる」をクリックし、お客 様マイページからログアウトします。 SSLサーバ証明書 (SureServer) /EV SSLサーバ証明書 (SureServe

> **10**「ステップ2:CSRの作成」手順8(P.9)で 残した画面に戻り、「ログアウト」をクリッ クします。

以上で、ステップ3の作業は終了です。

10

rcuB8+, SprxOyQXMXTt AQBwFgXfooxoF88 "m5V+hhpkw?" Ja3Kfv PLICI5axev PLICI5axev

www.lt-manual.info

ログアウト

ステップ3:証明書のダウンロード

#### 🖖 こちらの作業は、「証明書発行のお知らせ」というメールが到着してから開始してください。

サイバートラストのページは予告なく変更される場合があります。その場合は適宜指示に従って作業を進めてください。

メールは、サイバートラストからお客様マイページの実務担当者のメールアドレス宛てに送られます。「ステップ3:証明書の発行申請」手順7(P.10)で通知先を追加された場合は、追加したメールアドレス宛てにもメールが送られます。

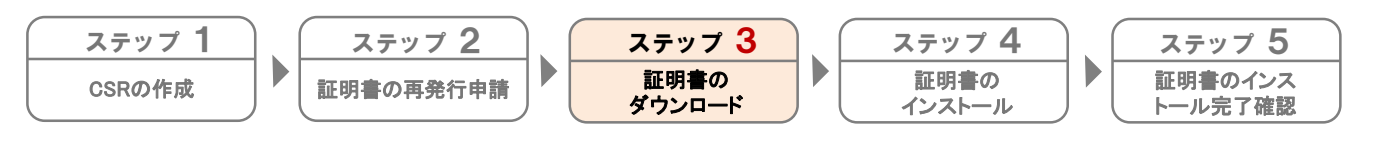

お客様マイページから証明書をダウンロードします。

 お名様マイページ、ログイン、お茶毎番号 (回転市イベーシのD) てログイン

 あるは、おお席マイページ、ログイン・コンクロD) でログイン

 ある様番号 (旧契約マイベージのID) でログイン

 ロ. パスワードなわれじてくたさい、

 D●風にはお客様番号とログインDOのかげ入けできます。

 ログインD0
 01 いい2040年0-12105

 ログインD0
 01 いい2040年0-12105

 レブインD0
 01 いい2040年0-12105

 レブインD0
 01 いい2040年0-12105

 レブインD0
 01 いい2040年0-12105

 レブインード
 02 いい2040年0-12105

 レビード
 01 いい2040年0-12105

 ・Webで025巻い合わせ
 02インバージへ

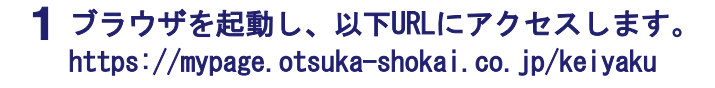

**2** 必要事項を入力し、「ログイン」をクリックします。

| ログインID | 「お客様番号(旧契約マイページのID)」<br>を入力       |
|--------|-----------------------------------|
| パスワード  | 「お客様マイページ(旧契約マイページ)<br>のパスワード」を入力 |

●弊社営業よりお申込書でSSLサーバ証明書をご契約 いただいたお客様

SSLサーバ証明書専用のログインID・パスワードをお送りしておりますのでそちらを入力し、手順3に進みます。

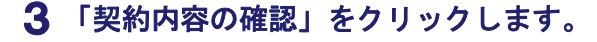

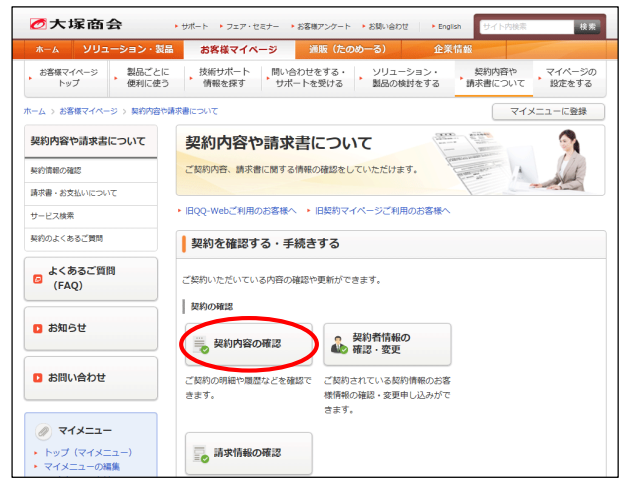

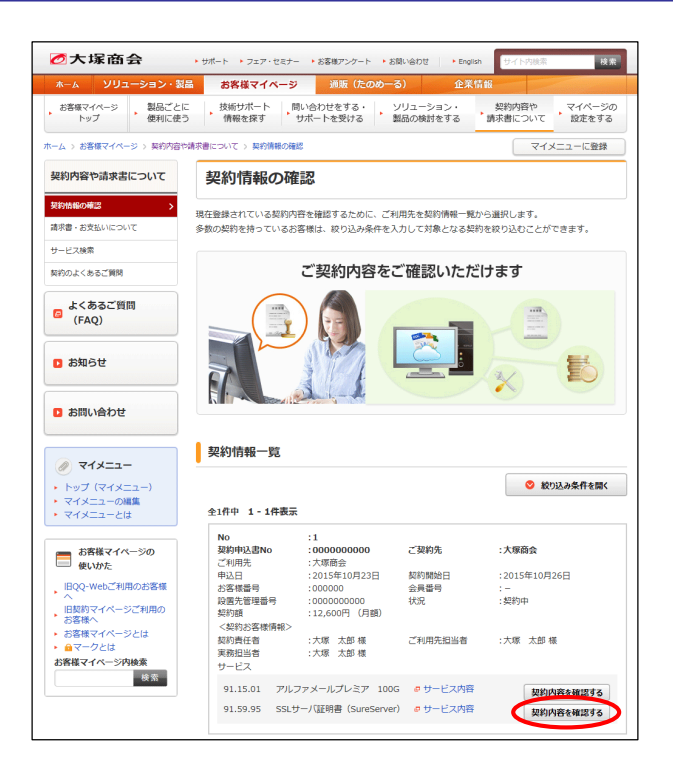

| 契約サービス                    |                 |             |         |  |
|---------------------------|-----------------|-------------|---------|--|
| 契約サービス                    |                 |             | 月額料金(円) |  |
| EV SSLサーバ証明書 (SureServer) |                 | 4,800       |         |  |
| ※価格には消費税は                 | 含まれておりませ        | <i>к</i> .  |         |  |
| お客様番号                     |                 | W00000000   |         |  |
| 支払方法                      |                 | 社員/社用 毎月    |         |  |
| 利用開始日                     |                 | 2020/02/03  |         |  |
| 支払開始月                     |                 | 2020/03     |         |  |
| 契約期間                      |                 | 2020/01/23~ |         |  |
| 利用終了日                     |                 |             |         |  |
| ドメイン名                     | jeneral descrip |             |         |  |
| 証明書開始日                    | 20200203        | 20200203    |         |  |
| 証明書終了日                    | 20220228        | 20220228    |         |  |
| サービス契約ID                  | 000000          |             |         |  |
| 元契約ID                     | 000000          | 000000      |         |  |
| コモンネーム                    | www.least.jp    |             |         |  |

#### 契約オプション

| オプションの追加はこちら |
|--------------|
| オプションの削除はこちら |
| サービスの解約はこちら  |
| SSL証明書再発行    |
| SSL証明書ダウンロード |
| 申請法人情報変更     |

**4** SSLサーバ証明書の「契約内容を確認する」 をクリックします。

5「SSL証明書ダウンロード」をクリックしま す。

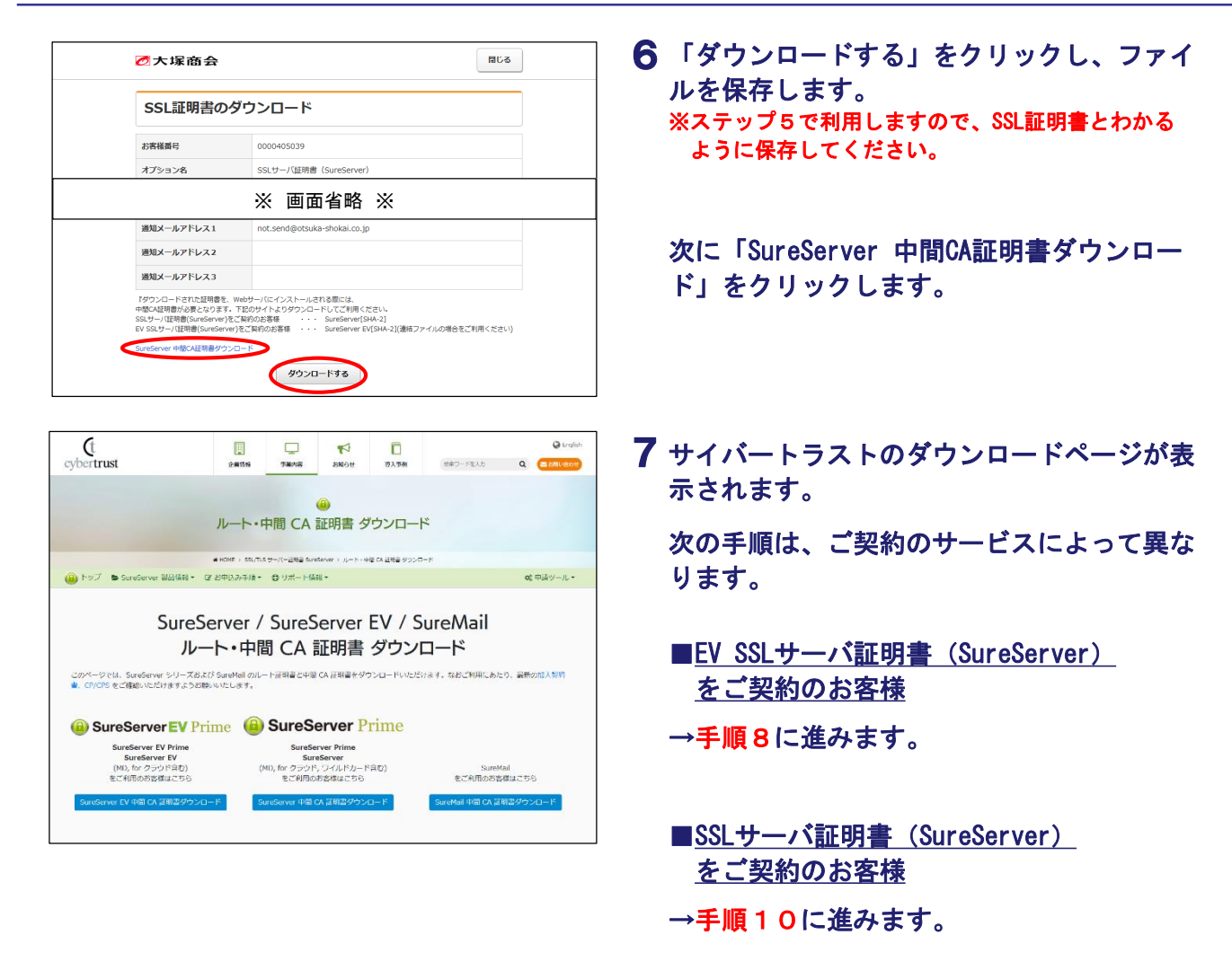

#### 🤚 手順8の作業は、「EV SSLサーバ証明書(SureServer)」をご契約のお客様向けの作業になります。

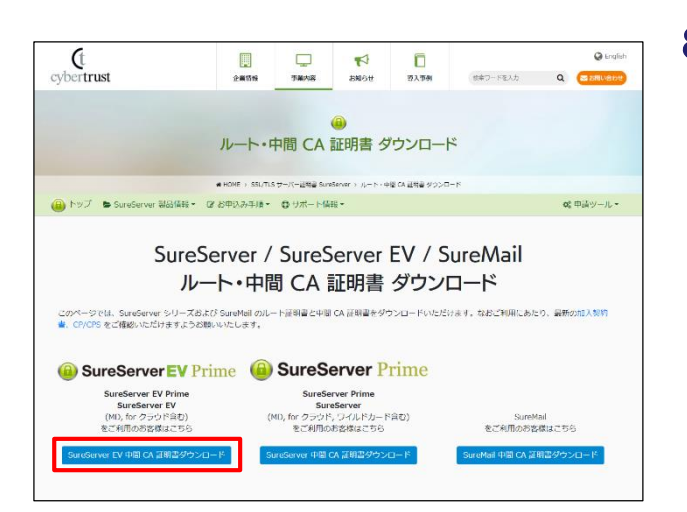

- 8 「SureServer EV中間CA証明書ダウンロー ド」をクリックします。
  - 「SureServer EV中間CA証明書ダウンロード」を必ず 選択してください

誤って他の項目を選択すると、正常に設定が完了でき ません。

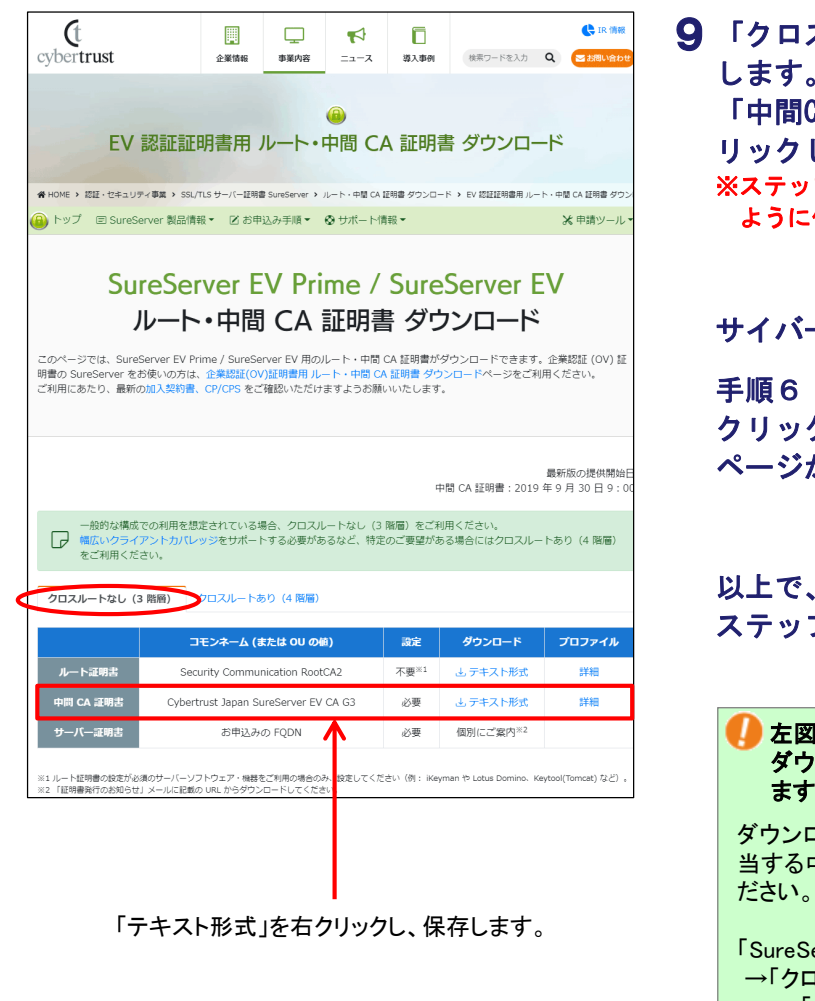

9「クロスルートなし(3階層)」タブを選択します。 「中間CA証明書」の「テキスト形式」を右クリックし、保存します。 ※ステップ4で利用しますので、中間証明書とわかるように保存してください。

サイバートラストの画面を閉じます。

手順6 (P.13)の画面に戻り、「閉じる」を クリックし、画面を閉じます。お客様マイ ページからログアウトします。

以上で、ステップ3の作業は終了です。 ステップ4に進みます。

た図は、2022年8月時点のダウンロードページです。 ダウンロードページは予告なく変更される場合があり ます。

ダウンロードページが変更されていた場合は、以下に該 当する中間証明書をテキスト形式でダウンロードしてく ださい。

「SureServer EV中間CA証明書」 →「クロスルートなし(3階層)」 →「中間CA証明書」

- 手順10の作業は、「SSLサーバ証明書(SureServer)」をご契約のお客様向けの作業になります。

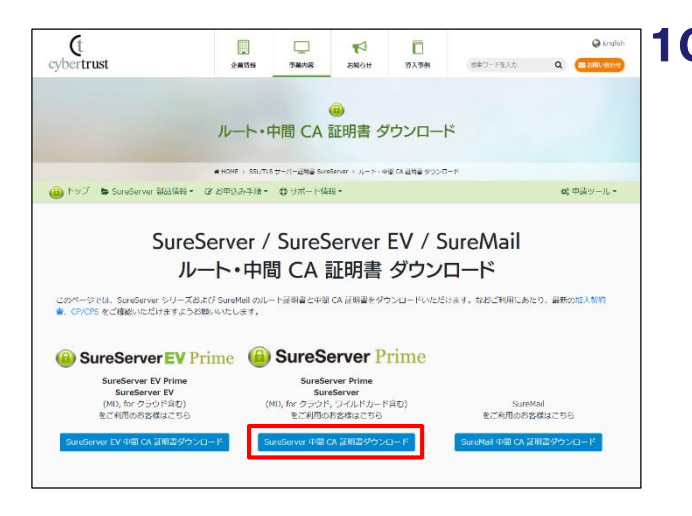

**10**「SureServer 中間CA証明書ダウンロード」 をクリックします。

「SureServer 中間CA証明書ダウンロード」を必ず選択してください

誤って他の項目を選択すると、正常に設定が完了できません。

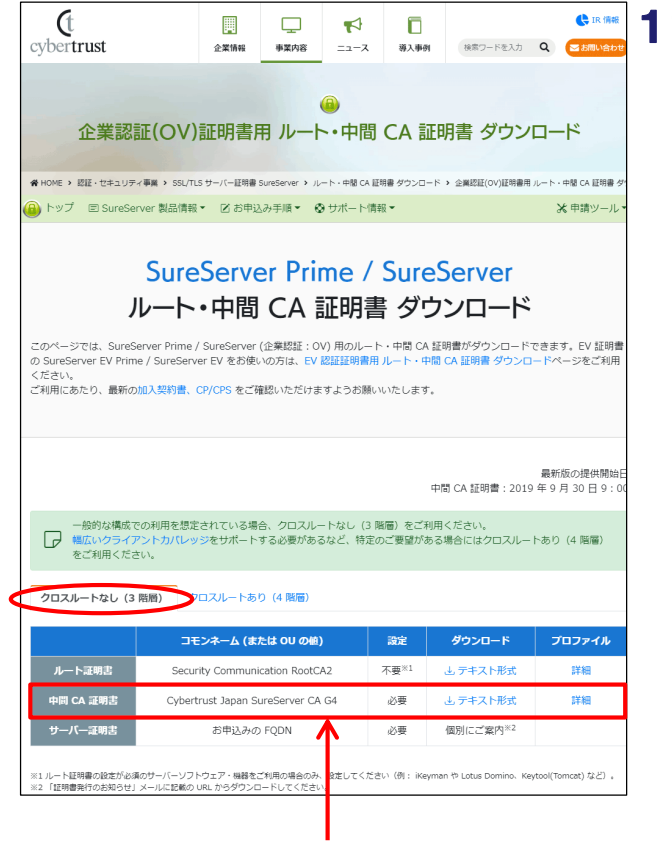

「テキスト形式」を右クリックし、保存します。

11「クロスルートなし(3階層)」タブを選択します。 「中間CA証明書」の「テキスト形式」を右クリックし、保存します。 ※ステップ4で利用しますので、中間証明書とわかるように保存してください。

サイバートラストの画面を閉じます。

手順6(P.13)の画面に戻り、「閉じる」を クリックし、画面を閉じます。お客様マイ ページからログアウトします。

以上で、ステップ3の作業は終了です。 ステップ4に進みます。

 
 を図は、2022年8月時点のダウンロードページです。 ダウンロードページは予告なく変更される場合があり ます。

 ダウンロードページが変更されていた場合は、以下に該 当する中間証明書をテキスト形式でダウンロードしてく ださい。

「SureServer 中間CA証明書」 →「クロスルートなし(3階層)」 →「中間CA証明書」 ステップ4:証明書のインストール

| ステップ 1 | ステップ 2    | )   | ステップ 3         | ステップ 4         | ステップ 5             |
|--------|-----------|-----|----------------|----------------|--------------------|
| CSRの作成 | 証明書の再発行申請 | ] • | 証明書の<br>ダウンロード | 証明書の<br>インストール | 証明書のインス<br>トール完了確認 |

#### アルファメール2の管理者機能から証明書をインストールします。

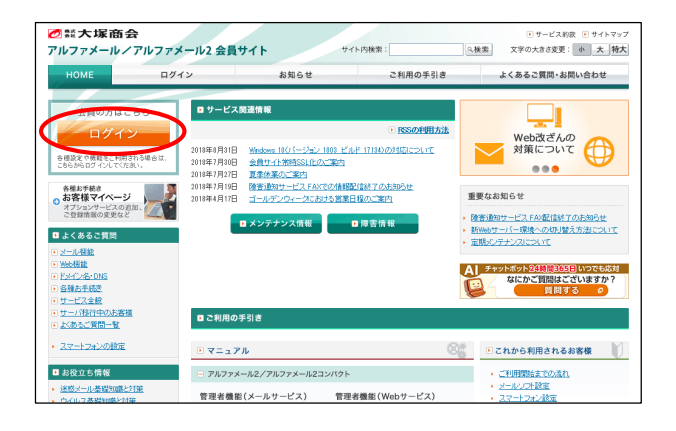

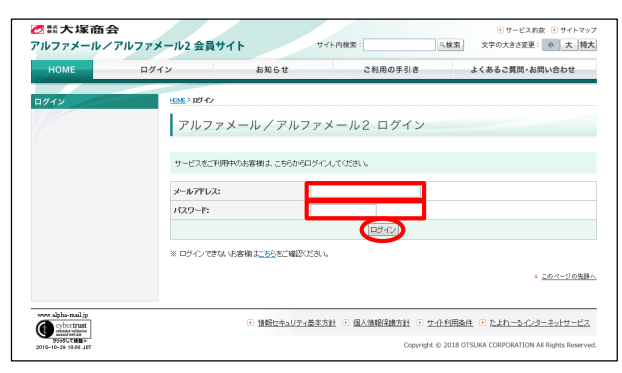

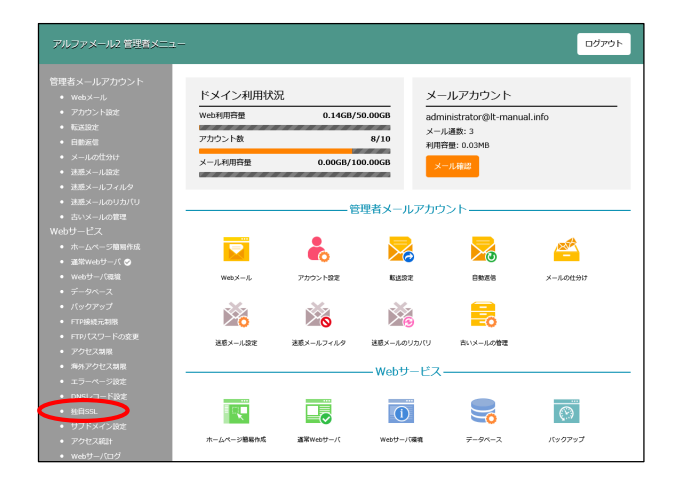

 ブラウザを起動し、アルファメール/アル ファメール2会員サイトにアクセスします。

https://www.alpha-mail.jp/

「ログイン」をクリックします。

**2** 必要事項を入力し、「ログイン」をクリックします。

| メールアドレス | 「管理者メールアドレス(ログインID)」を<br>入力 |  |  |  |  |
|---------|-----------------------------|--|--|--|--|
| パスワード   | 「管理者パスワード」を入力               |  |  |  |  |

3 「独自SSL」をクリックします。

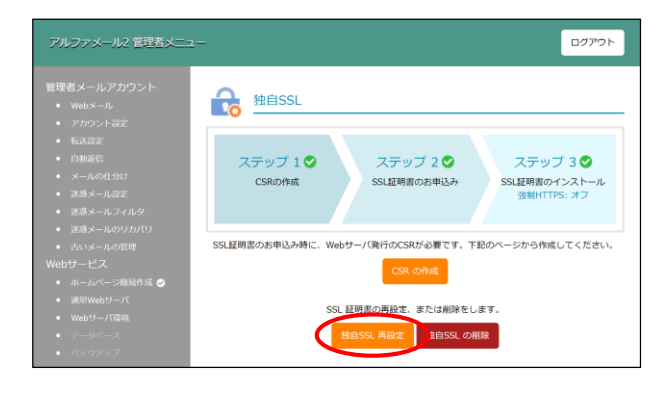

## 4 「独自SSL再設定」をクリックします。

#### CSRを発行したサーバが選択されていることを 確認してください

CSRを作成したサーバと異なるサーバが公開中となって いる場合、秘密鍵が一致しません。 CSRを作成したサーバが公開中となっていることを確認 してから、以下の手順を実施してください

公開中のサーバは、管理者メニューのアイコンに 緑色のチェックマークがついています

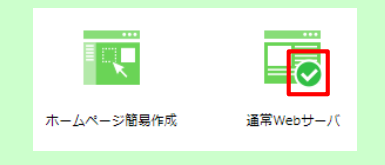

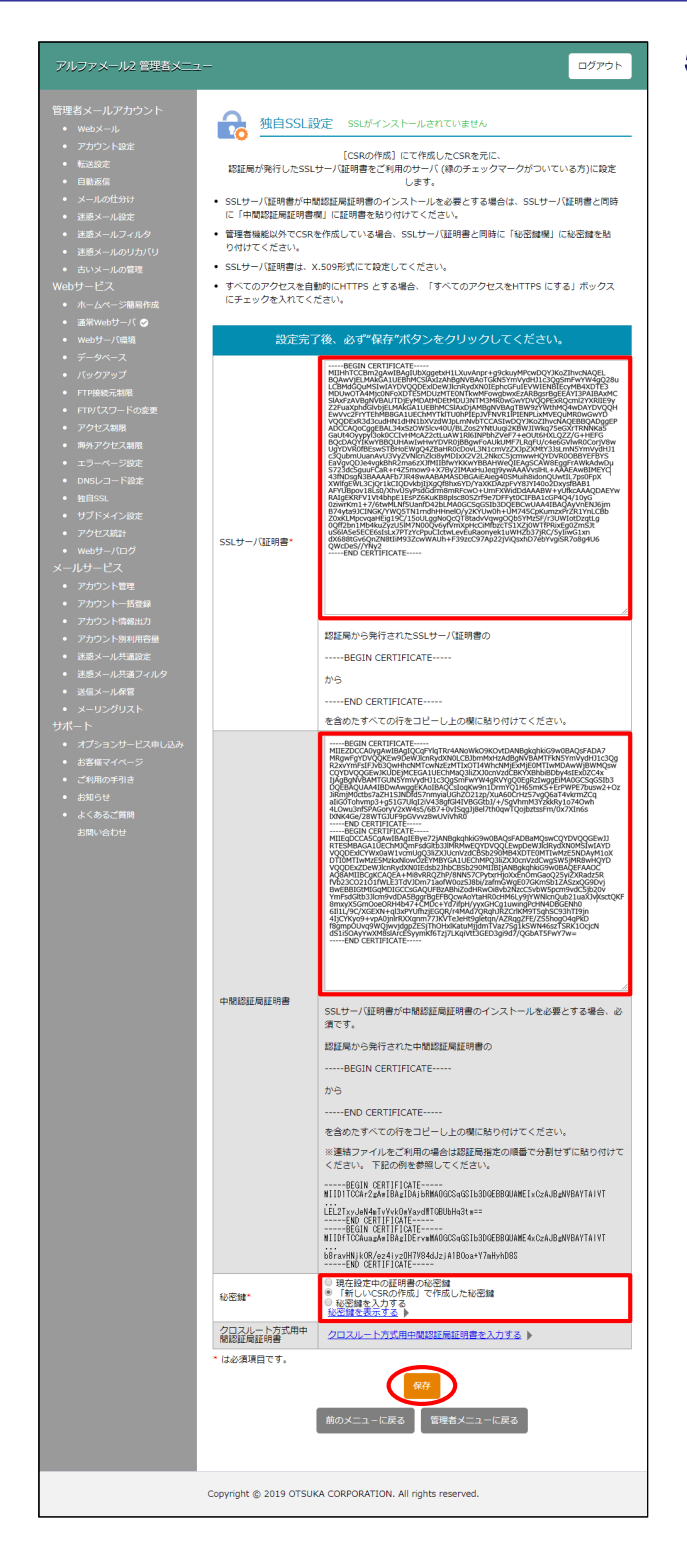

### 5 必要事項を入力し、「保存」をクリックしま す。

| SSL<br>サーバ<br>証明書 | 「ステップ4:証明書のダウンロード」手順6<br>(P.17)でダウンロードしたファイルをメモ帳等で<br>開きます。<br>BEGIN CERTIFICATE<br>から<br>END CERTIFICATE<br>を含めたすべての行をコピーして貼り付けます。            |
|-------------------|----------------------------------------------------------------------------------------------------|
| 中間<br>認証局<br>証明書  | 「ステップ4:証明書のダウンロード」でサイバー<br>トラストのダウンロードページからダウンロード<br>したファイルをメモ帳等で開きます。<br>BEGIN CERTIFICATE<br>から<br>END CERTIFICATE<br>を含めたすべての行をコピーして貼り付けます。 |
| 秘密鍵               | 「新しいCSRの作成」で作成した秘密鍵を選択<br>します。                                                                                                    |

## クロスルート方式用中間認証局証明書は入力しません

▶をクリックすると入力欄が表示されますが、こちらの入力欄には何も入力しません。

クロスルート方式用中間 超距局証明書

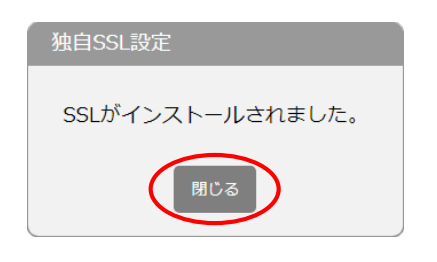

6 設定が完了すると左記画面が表示されます。 「閉じる」をクリックします。

以上で、ステップ5の作業は終了です。 ステップ6に進みます。 ステップ5:証明書のインストール完了確認

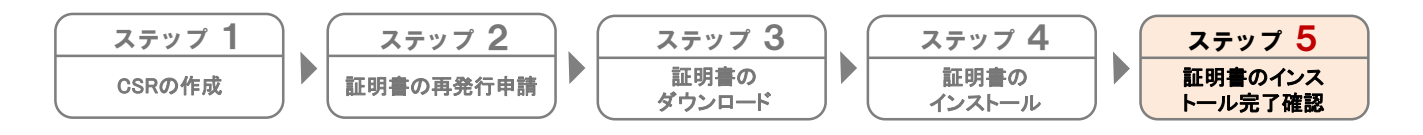

証明書のインストールが正常に完了されたか確認します。

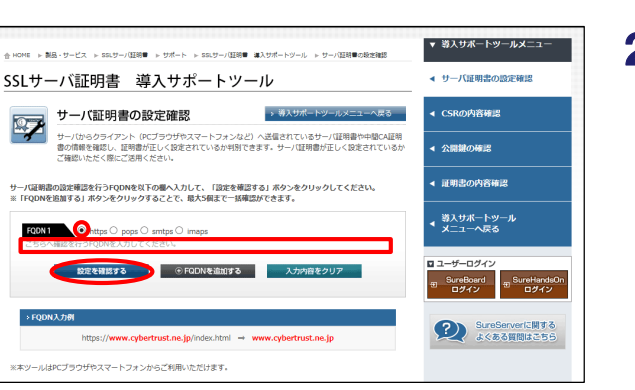

https://sstool.cybertrust.ne.jp/support\_t ool/index01.php

┃ ブラウザを起動し、以下URLにアクセスします。

2 必要事項を入力し、「設定を確認する」をク リックします。

| https  | 選択します。                                                |
|--------|-------------------------------------------------------|
| FQDN 1 | 取得されたSSL証明書のコモンネームを<br>入力します。<br>(例)www.alpha-mail.jp |

3 インストールが正常に完了された場合、証明書が正しく設定された旨の文言が表示されます。 ※画面に表示される文言は、ご契約のサービスよって異なります。

併せてコモンネームとサーバ証明書の有効期 限が正しいことを確認しましたら、画面を閉 じます。

以上で、ステップ6の作業は終了です。 すべての作業が終了しましたので、SSLサー バ証明書をご利用いただけます。

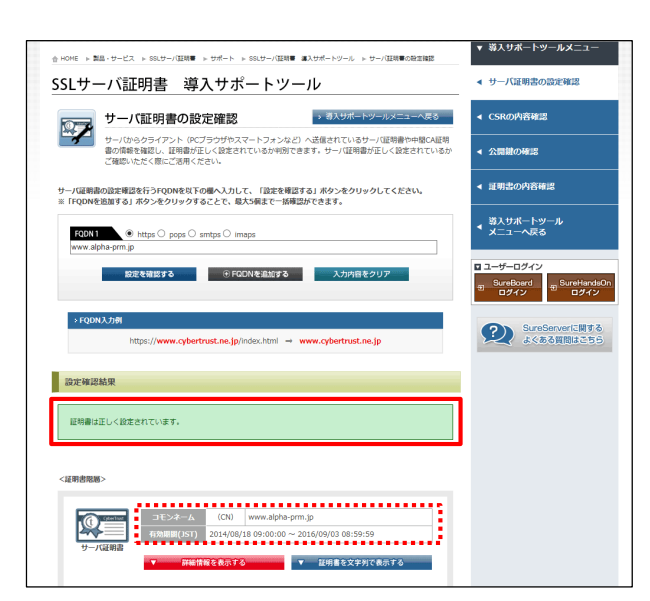